## New Manual Transaction Request Process (Request submission)

1. The link below will take you to the Customer Financial Assistant. From there, you will select the option for *Billing*, then select *Credit Memo or Manual Bill Request*. Download the Excel form before you begin to enter data or once on the form open in Desktop App before you begin entering data.

| Customer 1         | mancial      | 1001010111 |     |                               |                 |         |
|--------------------|--------------|------------|-----|-------------------------------|-----------------|---------|
| ✓ Search (Alt + Q) |              |            |     |                               |                 | 鐐 (     |
| Review             | View         | Help       | 🦽 V | iewing $\sim$                 | 🖻 Share         |         |
| o Text             |              |            | ~   | <b>Editing</b><br>Make any    | changes         |         |
| je & Center ∨      | \$ ~ %<br>Nu | 7 .00 →0   |     | <b>Viewing</b><br>View the fi | le, but make no | changes |
|                    | D            | E          | × ( | O <mark>pen in Des</mark>     | ktop App        |         |
|                    |              |            |     |                               |                 |         |

2. Complete all required fields on the form marked with a red 🗵. After acceptable data is entered, a green 🗹 will show.

| Transaction Request Details |                        |                                                                                                    |   |  |  |  |  |  |
|-----------------------------|------------------------|----------------------------------------------------------------------------------------------------|---|--|--|--|--|--|
| Contact Name                | LaQuita                | V                                                                                                    | 1 |  |  |  |  |  |
| Contact Phone               | 7708602232             |                                                                                                    | 1 |  |  |  |  |  |
| Contact Email               | LaQuita White          | X                                                                                                    | 3 |  |  |  |  |  |
| Request Type                | Select a credit or inv | Enter your email address<br>Please enter your email address                                          |   |  |  |  |  |  |
| Product Type                | Select a product (bu   | for status updates related to this<br>request. This should be your<br>entire email address (example: |   |  |  |  |  |  |
| Request Currency            | Select a transaction   | abc@abc.com). If not entered<br>properly, you will NOT receive<br>status updates!                    |   |  |  |  |  |  |

3. Comments and details regarding the reason for the request should only be entered in the comments section on the form. Comments entered in the body of the email upon form submission **will not** be visible to the approver.

| Request Submission Comments                                                                                                    |
|----------------------------------------------------------------------------------------------------|
| Add any comments to justify the request and assist with processing. Comments are required for ABL Invoice and OSRAM Invoice (manual bill) requests.                  |
| The order meet freight requirements and should not have billed freight.                                                                                              |
| All comments should be added to the comment section above on this form.<br>!! <u>DO NOT ADD ANY APPROVALS OR COMMENTS IN THE EMAIL BODY - THEY WON'T BE SEEN !</u> ! |

**4.** Based on the reason code chosen for your request, when entering the lines at the bottom of the form, verbiage will show in red or blue to guide you with entry. Dialog boxes also pop-up to assist with what type of data is acceptable for each field.

| One or more lines                                                                                                    | s indicated with a red "X" are either | missing the QTY or the | DSP - bo | oth are required for e     | each ent | ered line. | Ple | ase correct before su | ıbmitting. |
|----------------------------------------------------------------------------------------------------|---------------------------------------|------------------------|----------|----------------------------|----------|------------|-----|-----------------------|------------|
| Tip: For Pricing Issues, DSP and RNC fields should be entered as the difference to credit and not the old or new value. |                                       |                        |          |                            |          |            |     |                       |            |
| 1.000                                                                                                    | *284971                               | 25                     |          |                            |          |            |     | 0.00                  | (          |
|                                                                                                    |                                       |                        | Ple      | ease enter the Distributor |          |            |     | 0.00                  | (          |
|                                                                                                    |                                       |                        | Se       | lling Price (DSP) for this |          |            |     | 0.00                  | (          |
|                                                                                                    |                                       |                        | sh       | iould be entered as the    |          |            |     | 0.00                  | (          |
|                                                                                                    |                                       |                        | dif      | fference to credit and     |          |            |     | 0.00                  | (          |
|                                                                                                    |                                       |                        |          | OI the old or new value.   |          |            |     | 0.00                  | (          |
|                                                                                                    |                                       |                        |          |                            |          |            |     |                       |            |

5. If your request is related to CIP, please mark the field yes in the box on the form.

| (if applicable)                                                 |                                                                        |                                                                                 |
|-----------------------------------------------------------------|------------------------------------------------------------------------|---------------------------------------------------------------------------------|
| Purchase Order (PO) # Example                                   |                                                                        | OFFICIAL AQD USE ONLY                                                           |
| RA # (if applicable) 1234567                                    |                                                                        | CIP Yes Split: No                                                               |
| GL # (if applicable) (Enter full GL # including dashes)         |                                                                        | CIP Distributor Credit 5000.00 Split Agency 1 #: (Enter-agency #) 0%            |
| Total Commission Impact 4500.00                                 |                                                                        | CIP Commission Impact 4500.00 Split Agency 2 #: (Enter-age Enter first Agency # |
| Total Credit to Distributor 5000.00                             |                                                                        | Enter the agency number<br>for the first split agency                           |
| DO NOT add any lines in the table below. CIP requests do not in | ines, anything entered in the Lines table below will be IGNORED! here. |                                                                                 |
|                                                                 |                                                                        |                                                                                 |

6. At the time of email submission, you can attach other supporting documentation along with the request form. This includes email approvals per DOA. *\*For manual bill request, correspondence from the customer acknowledging the charge is required for processing.\** 

| $\triangleright$ | From V                            | LaQuita.White@AcuityBrands.com                                |
|------------------|-----------------------------------|---------------------------------------------------------------|
| Send             | То                                | O ABLFinance-ManualTransactionService;                        |
|                  | Cc                                |                                                               |
|                  | Bcc                               |                                                               |
|                  | Subject                           | Manual Transaction Request Template v3.xlsx                   |
| X 10             | lanual Transaction<br>05 KB       | Request Template v3.xlsx V Backup.pdf 115 KB V                |
|                  | W: RE: 968-55590A-<br>utlook item | 02 - GC9336246 - po# P2041817 - Distributor to be invoiced. 🗸 |

7. Upon submission of your request, you will receive an email notification with a summary of your request details from <u>ABLFinance-ManualTransaction-Service@AcuityBrands.com</u>. Please note the Request Reference # assigned should you need to communicate with Billing. Review the details to ensure your entry is correct. If you notice the entry is incorrect, send an email to <u>Billing@AcuityBrands.com</u> with the reference # describing your concern.

Your ABL Credit Manual Transaction Request was successfully submitted

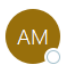

ABLFinance-ManualTransactionService To O White, LaQuita

| 🕤 Reply 🧉 Reply All |  | $\rightarrow$ Forward | Ū,        |       |
|---------------------|--|-----------------------|-----------|-------|
|                     |  | Tue 02/0              | 1/2022 7: | 51 AN |

Your ABL Credit Manual Transaction Request was successfully submitted and is now pending approval.

You'll receive periodic updates as your request moves through the system. <u>Please do not reply to this email, it is sent from an unmonitored inbox used to send automated responses</u>. If needed, an Acuity representative will reach out to you for additional information regarding your request. If you have any concerns with this request, please reach out to your Acuity Customer Care representative and provide the "Request Reference #" below.

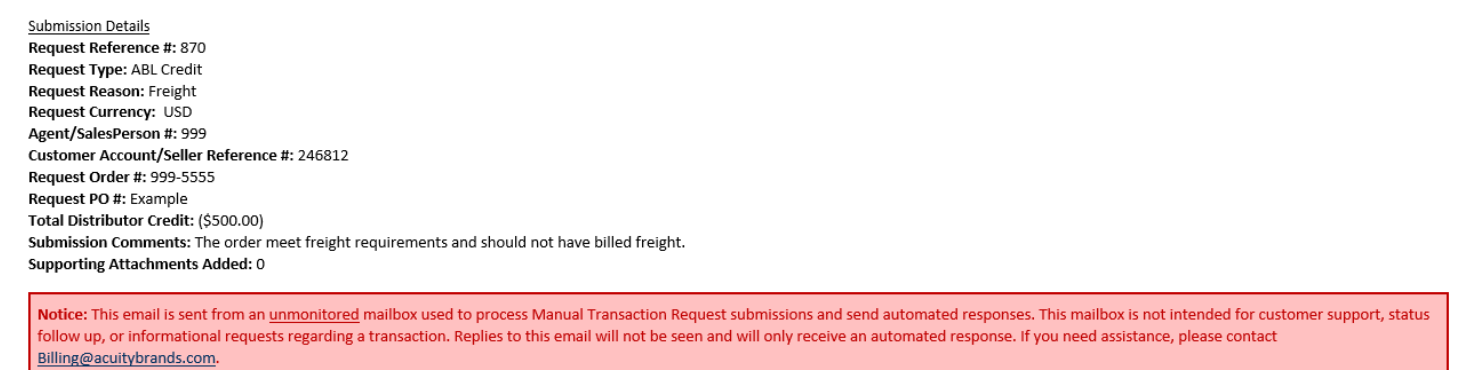

8. If you receive an unsuccessful submission notification regarding your request, please read the details in the email to determine which actions are needed to successfully resubmit. You can go back to the form you completed to make the corrections and resubmit to <u>ABLFinance-ManualTransaction-Service@AcuityBrands.com</u>.

| RE: Manual Transaction Request Template v3.xlsx                                                                                                    |                                         |                                             |                             |           |         |  |  |  |
|----------------------------------------------------------------------------------------------------|-----------------------------------------|---------------------------------------------|-----------------------------|-----------|---------|--|--|--|
| ABLFinance-ManualTransactionService                                                                                                    | ← Reply                                 | Keply All                                   | → Forward                   | Ű         |         |  |  |  |
| To OWhite, LaQuita                                                                                                    |                                         |                                             | Tue 02/0                    | )1/2022 8 | 8:03 AM |  |  |  |
| Your Manual Transaction Request submission wasn't accepted as it either contained no lines or the Total to Distributor amount was 0 or invalid. Please review the instructions listed below and try submitting again.                                                                                                    |                                         |                                             |                             |           |         |  |  |  |
| Resolution Instructions: Make sure your request has at least one line item in the Lines table with a minumum QTY of 1 and a DSP value greater than 0 and no fields contain "#VALUE!" (which indicates the calculation couldn't be properly populated and is usually caused by pasting in data). Use the popovers to help fill in fields if you don't have a specific LIT LINE to reference. Then resubmit your request. |                                         |                                             |                             |           |         |  |  |  |
| Need additional help? Please review our Standard Work Instructions and FAQs for assistance before submitting requests. If you continue to see this error, have read all instructions, and have validated the above requirements are followed, please contact Billing@AcuityBrands.com.                                                                                                    |                                         |                                             |                             |           |         |  |  |  |
| Notice: This email is sent from an <u>unmonitored</u> mailbox used to process Manual Transaction Request submissions and send automated respon<br>follow up, or informational requests regarding a transaction. Replies to this email will not be seen and will only receive an automated respon<br><u>Billing@acuitybrands.com</u> or your Customer Care representative.                                               | nses. This mailbo<br>se. If you need as | ox is not intended f<br>sistance, please co | for customer supp<br>ontact | iort, sta | atus    |  |  |  |

9. As the request is approved and processed, you will receive email notifications <u>ABLFinance-ManualTransaction-Service@AcuityBrands.com</u> with updates. If the request is rejected for any reason, you will receive an email notification with details describing the reason for the rejection.

If you have any questions or suggestions regarding this new process, please reach out to Billing@AcuityBrands.com.